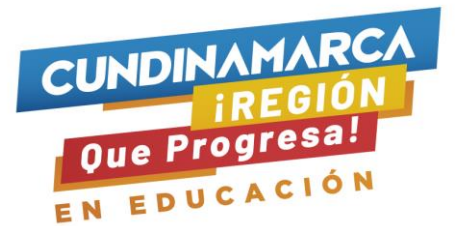

## INSTRUCTIVO DILIGENCIAMIENTO FORMULARIOS DE POSTULACIÓN Y FORMULARIO DEUDOR SOLIDARIO CONVOCATORIA 2021-1

La postulación para acceder a los beneficios del Fondo en Administración Transformando Vidas se realiza a través del link <u>https://portal.icetex.gov.co/Portal/Home/HomeEstudiante/fondos-en-</u> <u>administracion-Listado/transformando-vidas</u>, los beneficios de acceso a asignar están destinados a los jóvenes que iniciarán el proceso a académico en el periodo 2021-1.

En este link, se visualiza el botón de formulario de solicitud en donde encontrara luego del registro, los formularios de postulación a las estrategias de acceso (matricula, gratuidad, admisión) y permanencia (sostenimiento, transporte) al igual que el botón del formulario de deudor solidario.

Recuerde que antes de diligenciar el formulario de solicitud para estrategias de acceso, es necesario contar el requisito de deudor solidario **aprobado**, de no realizar el proceso de esta manera, puede incurrir en errores de información.

Fondos en Administración Fondo en Administración Transformando Vidas

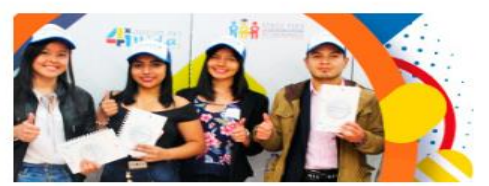

#### Descripción del fondo

El Fondo Administración Transformado Vidas tiene como fin a la Educacion superior, a través de la adjudicación de créditos académica, mérito Deportivo y Cultural. Adicional con la asigna busca la disminución de la deserción en la educación Superior.

#### Constituyente:

Gobernación de Cundinamarca

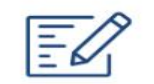

Formulario de solicitud

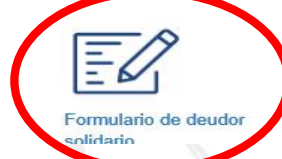

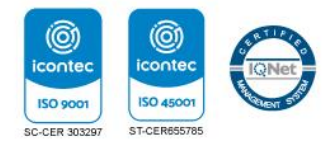

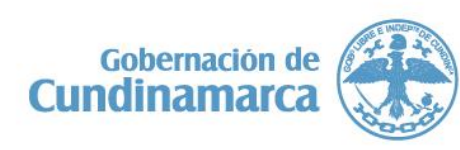

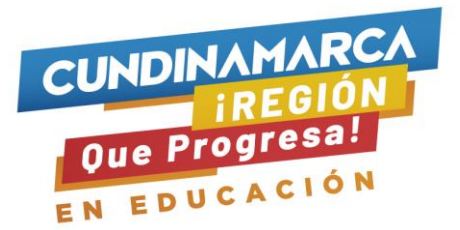

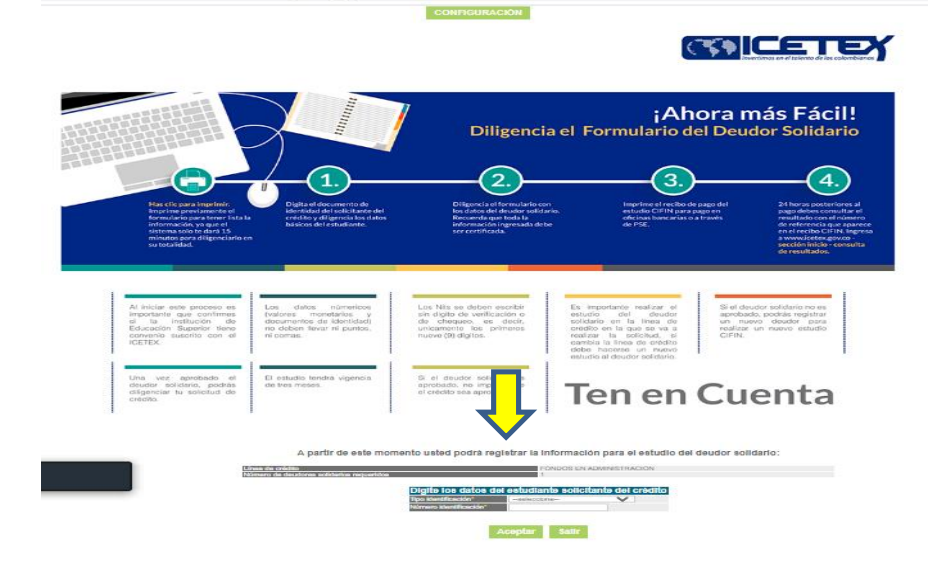

Digita la información del estudiante solicitante del beneficio de Acceso.

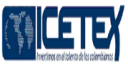

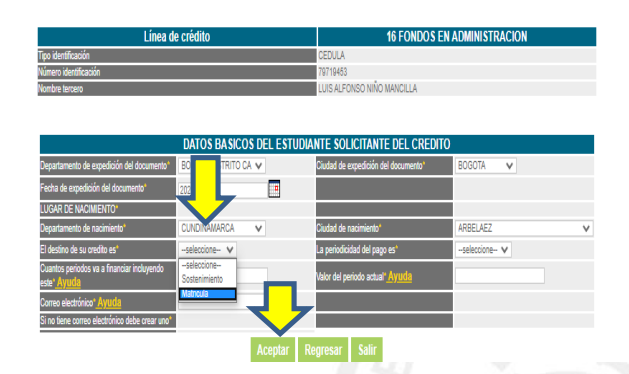

Diligencia el formulario que se desplego con los datos del estudiante solicitante del beneficio de acceso, tener en cuenta que en la pregunta el ¿destino de su crédito? debe seleccionar la opción de **matrícula**, al finalizar click en aceptar.

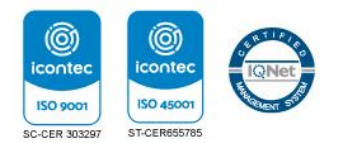

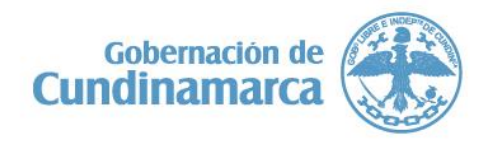

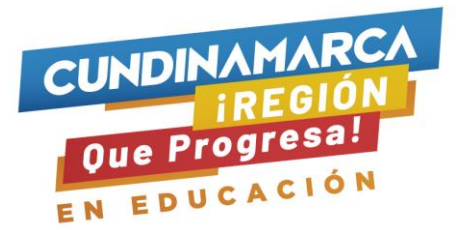

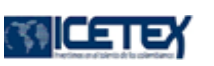

| Datos básicos estudiante |                               |  |  |
|--------------------------|-------------------------------|--|--|
| Nombres y Apellidos      | LUIS ALFONSO NIÑO<br>MANCILLA |  |  |
| CEDULA                   | 79719453                      |  |  |
| Línea de crédito         | FONDOS EN<br>ADMINISTRACION   |  |  |
| Aceptar                  | Regresar Salir                |  |  |

Luego del registro de los datos del estudiante, continua con los datos del deudor solidario.

El sistema le despliega el formulario para el diligenciamiento de los datos del responsable solidario, diligencie en su totalidad y click en aceptar, posterior cerciórese que la información registrada sea la correcta, el formulario da la opción de modificar. Si los datos son correctos dar click en continuar.

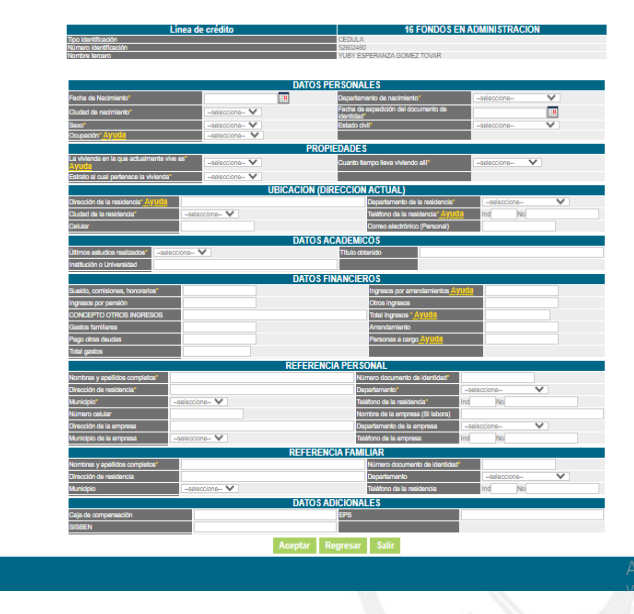

# La siguiente imagen corresponde a las instrucciones y opciones para realizar el pago del estudio del deudor solidario, el cual tiene un costo aproximado de \$10.500 y puede ser cancelado de manera presencial en las oficinas de la entidad bancaria Av villas o pago en línea PSE, si realiza el pago por PSE favor guardar las vistas de pantalla como soporte del pago.

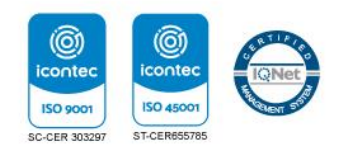

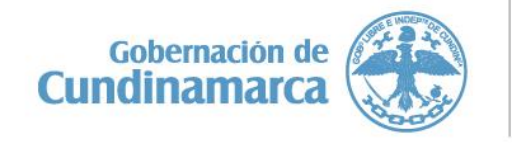

Calle 26 #51-53 Bogotá D.C. Sede Administrativa - Torre Educación Piso 4. Código Postal: 111321 – Teléfono: 749 1326 ()/CundiGob @@CundinamarcaGob www.cundinamarca.gov.co

# 

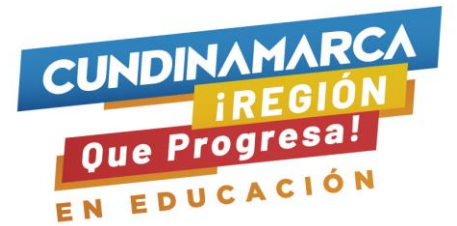

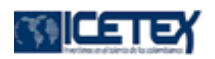

A continuación le presentamos la opción de pago:

1. Consignación en oficina: Para realizar la impresión del recibo de pago debe seleccionar la ciudad donde efectuará la consignación correspondiente al estudio del(los) deudor(es) solidario(s). Por favor haga clic aquí: <u>Consignación en oficina</u>

2. Pago en línea PSE:Para realizar el pago en línea por PSE haga clic aquí: Realizar pago PSE

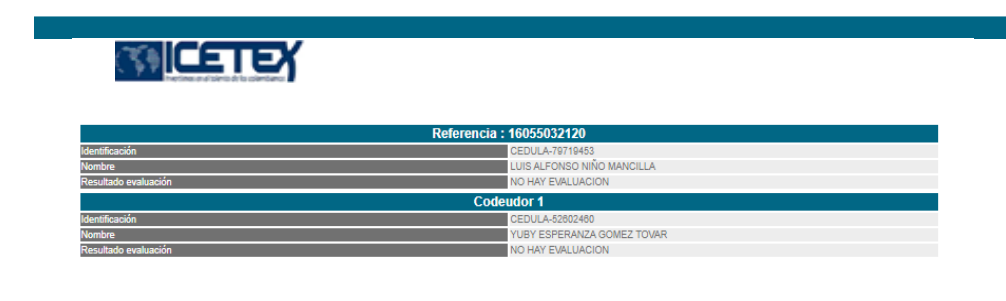

ESTA REFERENCIA AUN NO HA SIDO EVALUADA. HAGA CLICK AQUI SI DESEA GENERAR EL RECIBO DE CONSIGNACIÓN HAGA CLICK AQUI SI DESEA REALIZAR EL PAGO POR PSE HAGA CLICK AQUI PARA REGRESAR A LA PAGINA INICIAL

Si por algún motivo, usted no efectuó el pago o cambio la forma en que va a consignar, el sistema le permitirá ingresar de nuevo digitando el número de cedula del postulante haciendo click en el botón Formulario de deudor solidario.

Para consultar el resultado de la evaluación de su deudor solidario, debe ingresar al botón consulta de resultados de la página del Fondo en ICETEX, en caso que la evaluación sea No Aceptado usted podrá postular a otro deudor.

Importante tener en cuenta que el resultado de la evaluación del deudor solidario puede tardar hasta 72 horas, por tanto, este proceso debe realizarse con el tiempo necesario.

Una vez aceptado su deudor solidario usted podrá continuar con el diligenciamiento del formulario de solicitud.

Para las estrategias de permanencia no aplica formulario de deudor, por lo tanto, debe diligenciar únicamente el formulario de solicitud link

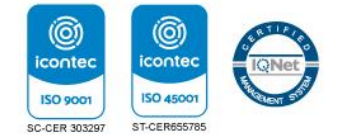

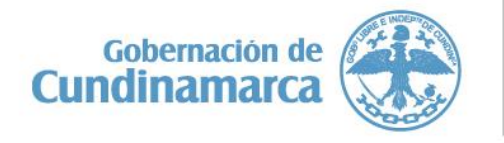

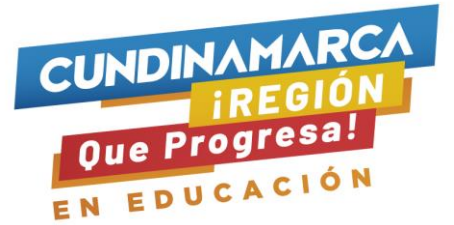

https://portal.icetex.gov.co/Portal/Home/HomeEstudiante/fondos-enadministracion-Listado/transformando-vidas en el botón formulario de solicitud.

Igualmente, puede ingresar a diligenciar el formulario de solicitud en la siguiente ruta:

- www.icetex.gov.co
- Estudiante
- Fondos en Administración
- •

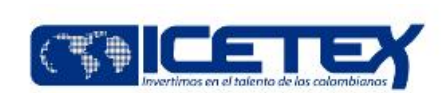

| EI ICETEX | Estudiante                           | Universidades | Fondos |
|-----------|--------------------------------------|---------------|--------|
| 1         | Becas                                |               | 71     |
| 0-1-1     | Fondos en Administración -<br>ICETEX |               |        |
| A. 500    | Créditos Tú Eliges - ICETEX          |               |        |
| FOR S     | Gestión Crédito - ICETEX             |               | 14     |

- Instituciones de Gobierno.
- Departamentos

|            | Programas especiales      | ~      |
|------------|---------------------------|--------|
|            | Fondos MinTIC - FunTIC    | ^      |
|            | Instituciones de gobierno | $\sim$ |
|            |                           |        |
| inisterios | Instituciones             |        |

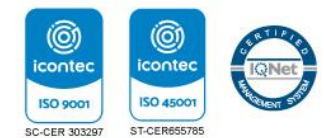

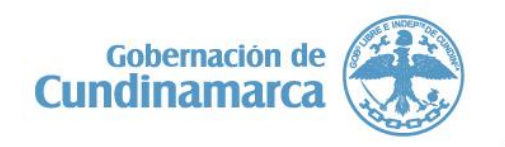

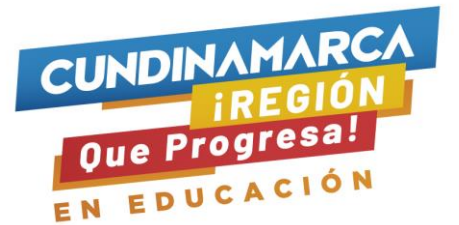

122042 Cundinamarca – Transformando Vidas

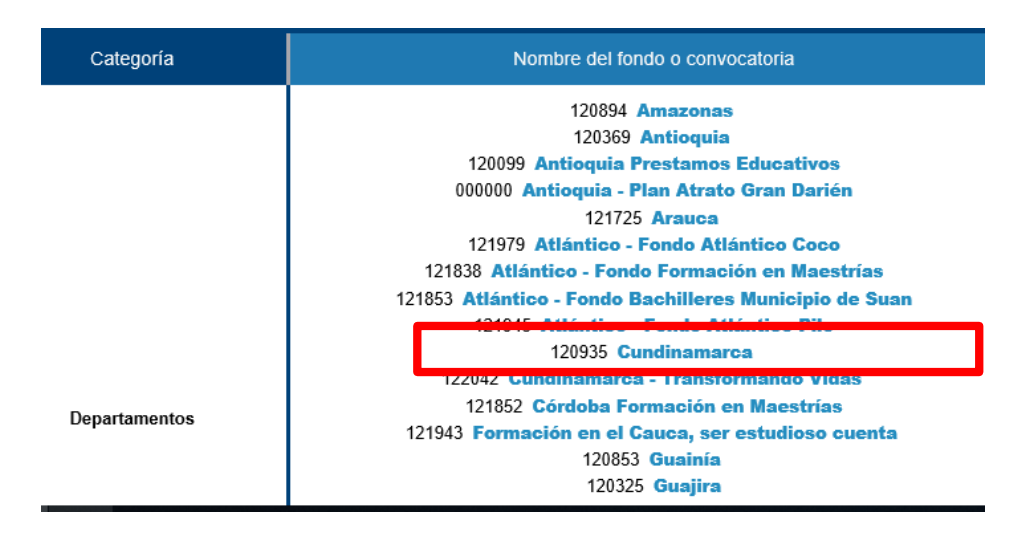

Formulario de solicitud

Fondos en Administración Fondo en Administración Transformando Vidas

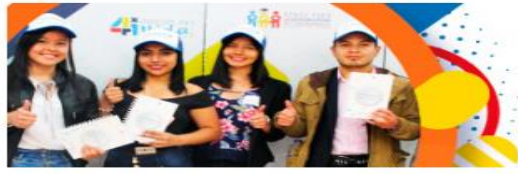

#### Descripción del fondo

El Fondo Administración Transformado Vidas tiene como fin a la Educacion superior, a través de la adjudicación de créditos académica, mérito Deportivo y Cultural. Adicional con la asignabusca la disminución de la deserción en la educación Superior.

#### Constituyente:

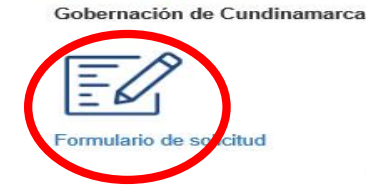

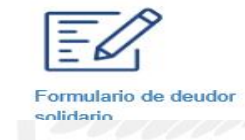

Dar click en Registrarse.

**Nota:** Recuerde que debe diligenciar todos los campos de información del formulario, para los campos numéricos que no aplica digite cero. *el no diligenciamiento de la totalidad de los espacios es causal de rechazo*.

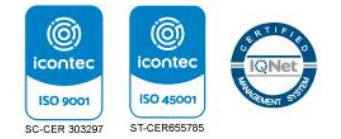

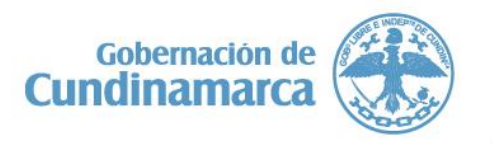

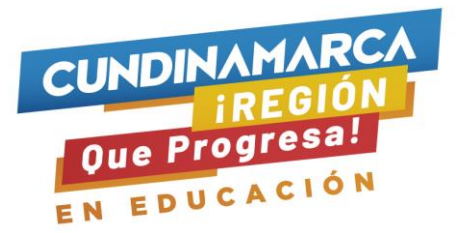

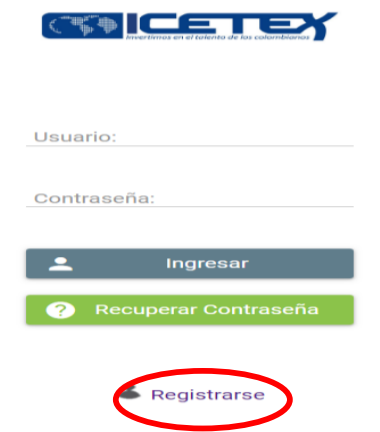

Registrar el correo electrónico personal al cual le llegarán todas las notificaciones (por favor verifique que su correo está bien digitado) y asignar contraseña (debe contener letras y números) y confirmar la contraseña, aceptar términos y política, click en No soy un robot.

Click en Crear

| ₿           | Regístrate en el<br>sistema                           |
|-------------|-------------------------------------------------------|
| Correo Elec | trónico : *                                           |
| Contraseña  | : *                                                   |
| Confirme Co | ontraseña: *                                          |
| Acepto Tér  | minos y Condiciones<br>lítica de Tratamiento de Datos |
| No so       | y un robot reCAPTCHA<br>Privacidad - Condicioner      |
|             |                                                       |

Al correo registrado le llegará un link de activación, favor dar click sobre el link de activación y luego volver al botón formulario de solicitud e ingresar con los datos registrados (correo y contraseña).

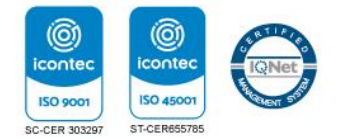

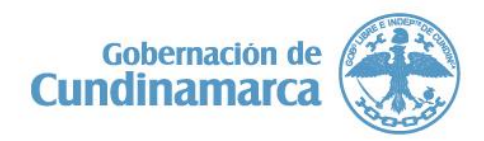

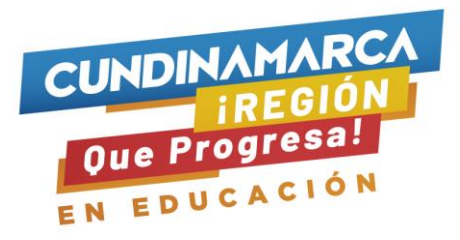

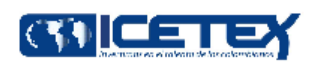

| Usua   | rio:                 |
|--------|----------------------|
| Contra | seña:                |
|        |                      |
| :      | Ingresar             |
| ?      | Recuperar Contraseña |
|        |                      |

### 👗 Registrarse

Una vez ingrese, el sistema le mostrara las convocatorias de acceso (matricula, gratuidad y admisión ) y permanencia ( sostenimiento y transporte):

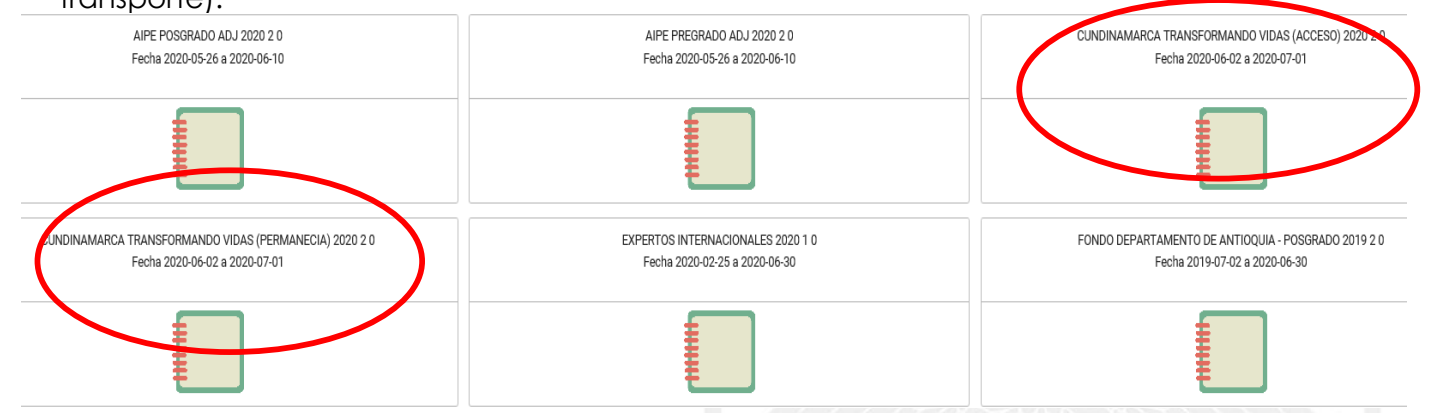

Dar click el formulario de su interés.

El diligenciamiento del formulario inicia con el tratamiento de datos solicitante

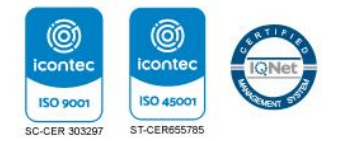

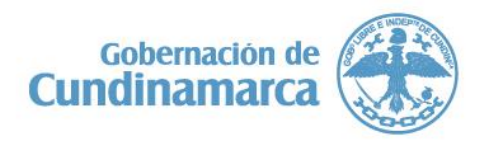

| NDINAMA<br>iREGI<br>ue Progress                                                                                                    |                                                                                                    |                                                           |
|----------------------------------------------------------------------------------------------------|----------------------------------------------------------------------------------------------------|-----------------------------------------------------------|
|                                                                                                    | E DATOS                                                                                                    |                                                           |
|                                                                                                    |                                                                                                    | 🖬 Ocardar -                                               |
| TÉRMINOS Y CONDICIONES<br>Si eres menor de edad debes contar con la autorización de un<br>apoderado para el diligenciamiento de este formulario (padre,<br>madre, tutor o represente) | Si eres meror de edad, el dilgenciamiento del presente formulario debe ser acompañado y autorizado por lu Piohe, Madre, Apo<br>condición, puedes continuar el proceso. *                                                                                                    | oderado o Tutor. Una vez se cumpla esta Soy Mayor de edad |
|                                                                                                    |                                                                                                    |                                                           |
|                                                                                                    |                                                                                                    |                                                           |
|                                                                                                    |                                                                                                    | Guardar 🔿                                                 |
| Convocatoria : Cl                                                                                                    | INDINAMARCA TRANSFORMANDO VIDAS (ACCESO) 2020 2 0                                                                                                    | Progreso general                                          |
|                                                                                                    | Días restantes cierre convocatoria<br>29 días 04:46:43                                                                                                    | 0%                                                        |
| Bienvenido!     Antes de iniciar con 4     1. Puedes ingresar a     2. Para finalizar debe     3. Una vez completes                                                                   | l diligenciamiento del formulario ten en cuenta:<br>tu solicitud cuantas veces desees mientras la convocatoria esté activa.<br>s dar click al botón COMPLETAR SOLICITUD para que tu proceso de inscripción l<br>la solicitud NO podrás realizar modificaciones al formulario de inscripción. | înalice exitosamente.                                     |
|                                                                                                    |                                                                                                    | Proceso de solicitud                                      |
| А                                                                                                    | UTORIZACIÓN PARA EL TRATAMIENTO DE DATOS                                                                                                    | DATOS DEL SOLICITANTE                                     |
| Si eres menor de eda                                                                                                    | d, ingresa los datos de tu apoderado (podrá ser tu padre, tu madre, tutor o persona que te represente)                                                                                                    | Ingresa la información personal del soli                  |
|                                                                                                    |                                                                                                    | Caroar Documentos                                         |

A la pregunta ¿usted es mayor de edad? se despliega las opciones SI o No seleccione lo correspondiente y Guardar luego Siguiente.

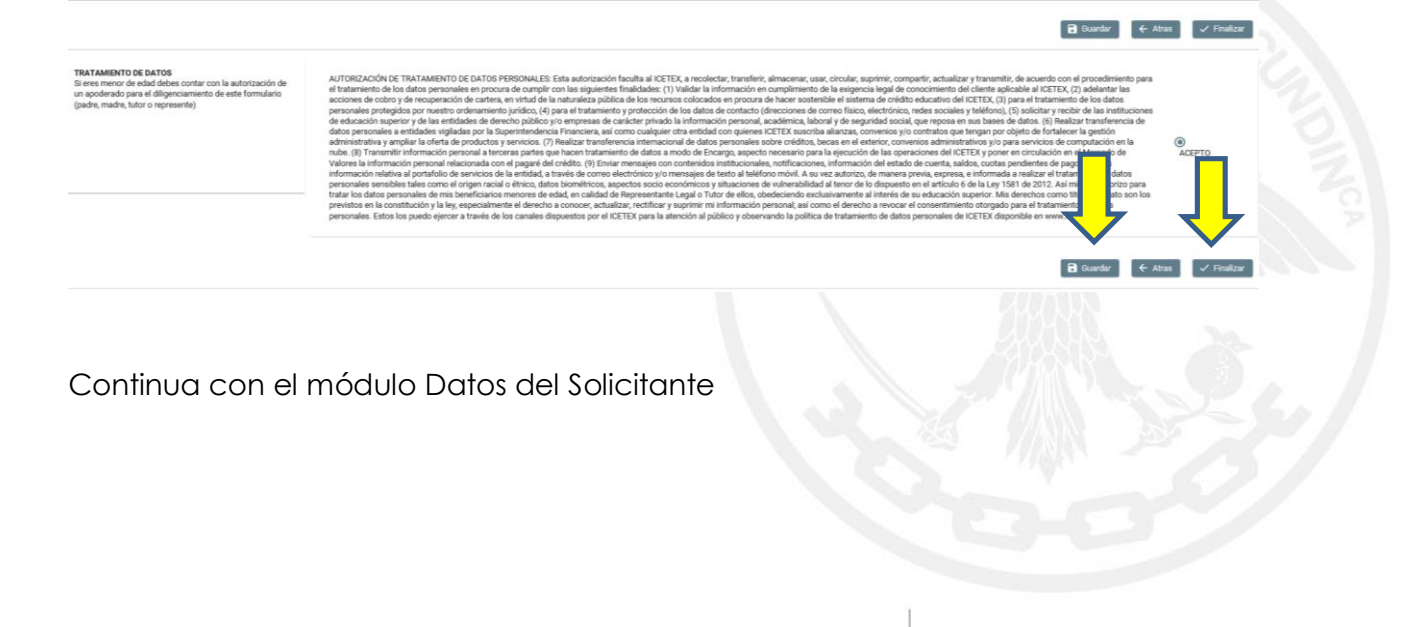

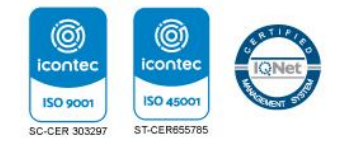

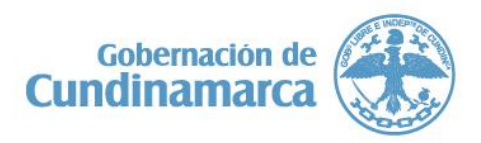

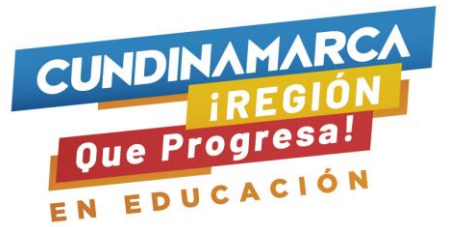

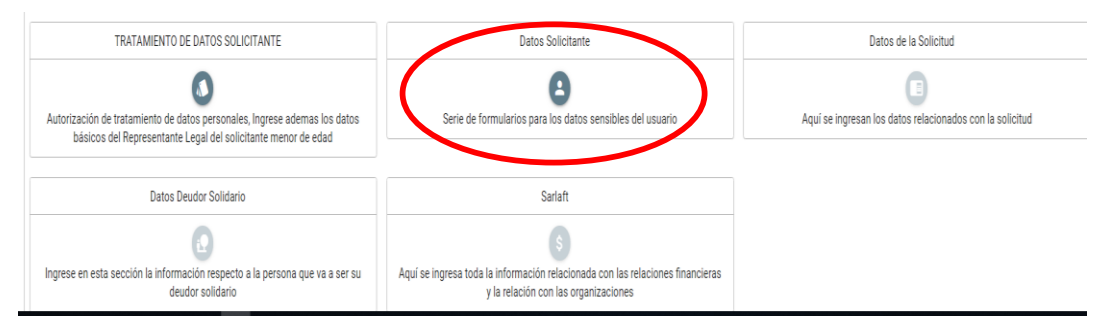

## Diligenciar, Guardar y Siguiente

|                                                                    |                                                                                                    |                          | B Guardar → Siguient |
|--------------------------------------------------------------------|----------------------------------------------------------------------------------------------------|--------------------------|----------------------|
| formación Básica<br>imitamos e diligenciar tu información personal | Número de tagieta de identidad: *                                                                                 | 0                        |                      |
|                                                                    | Tipo de documento del solicitante: *                                                                              | Cédula 🗸                 |                      |
|                                                                    | Número del documento de identificación Solicitante: *                                                             | 79719453                 |                      |
|                                                                    | Fecha de Expedición del Documento Colombiano del Solicitante: *                                                   | 03/12/2019               |                      |
|                                                                    | Fecha de Nacimiento (dd/mm/aaaa): *                                                                               | 17/06/2001               |                      |
|                                                                    | País, Departamento y Cludad/Municipio de Expedición del Documento de Identidad: *                                 | 001-8060TÅ D.C. (11-8060 |                      |
|                                                                    | Pais, Departamento y Cludad de Nacimiento: *                                                                      | 001-8060TÁ D.C. (11-8060 |                      |
|                                                                    | Nombre(s): *                                                                                                    | LUIS ALFONSO             |                      |
|                                                                    | Apelidos: *                                                                                                    | NÃO MANCILLA             |                      |
|                                                                    | Sexo: *                                                                                                    | MASCULINO Y              |                      |
|                                                                    | ¿Tiene que desplazarse del municipio de residencia del núcleo familiar para desarrollar el programa académico?. * | s ×                      |                      |
|                                                                    | Seleccione el tiempo de residencia en el municipio: *                                                             | Más de 60 Meses 👻        |                      |
|                                                                    | Pertenece a población vulnerable?: *                                                                              | No <sup>v</sup>          | ┙╹┙                  |

Continúa diligenciando los datos solícitos, Guardar y Siguiente (en el espacio teléfono fijo si la línea se ubica en un municipio de Cundinamarca adicionar el prefijo 571)

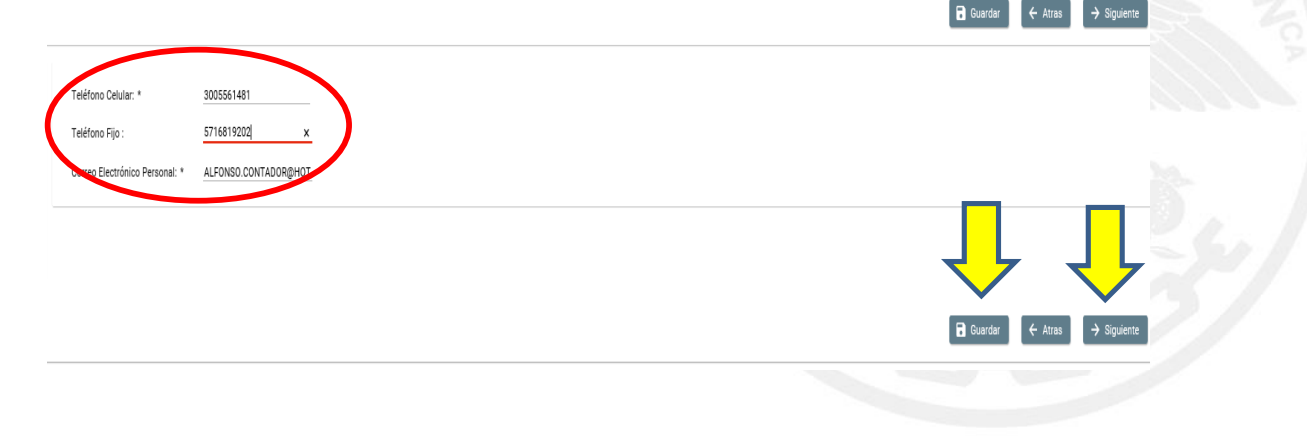

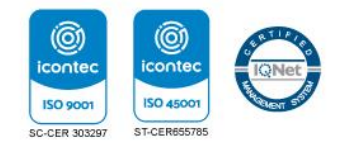

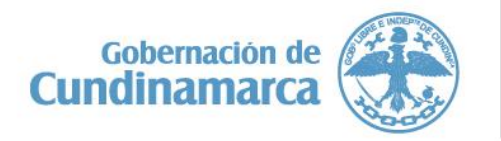

Calle 26 #51-53 Bogotá D.C. Sede Administrativa - Torre Educación Piso 4. Código Postal: 111321 – Teléfono: 749 1326 ()/CundiGob @@CundinamarcaGob www.cundinamarca.gov.co

🖬 Guardar 🔶 Siguiente

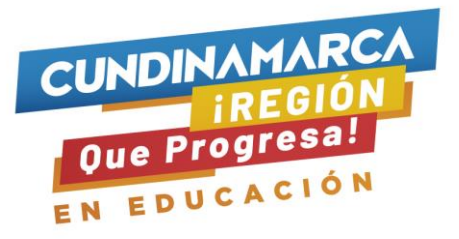

|                    |                                                                                                    | Guardar | ← Atras | → Siguiente |
|--------------------|----------------------------------------------------------------------------------------------------|---------|---------|-------------|
| os de<br>in con la | País, departamento y Cludad (Municipio de Residencia)         001-8060TÁ D.C. (11-8060 )           Dirección de Residencia: *         AC 128 D NRO 96 |         |         |             |
|                    |                                                                                                    | Guardar | ← Atras | → Siguiente |

Continúa diligenciando los datos, click en guardar y siguiente

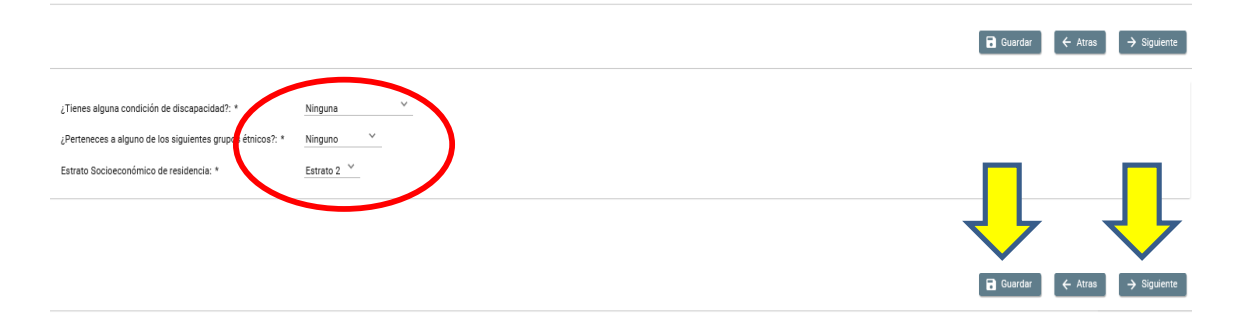

Continúa diligenciando los datos y click en guardar y siguiente

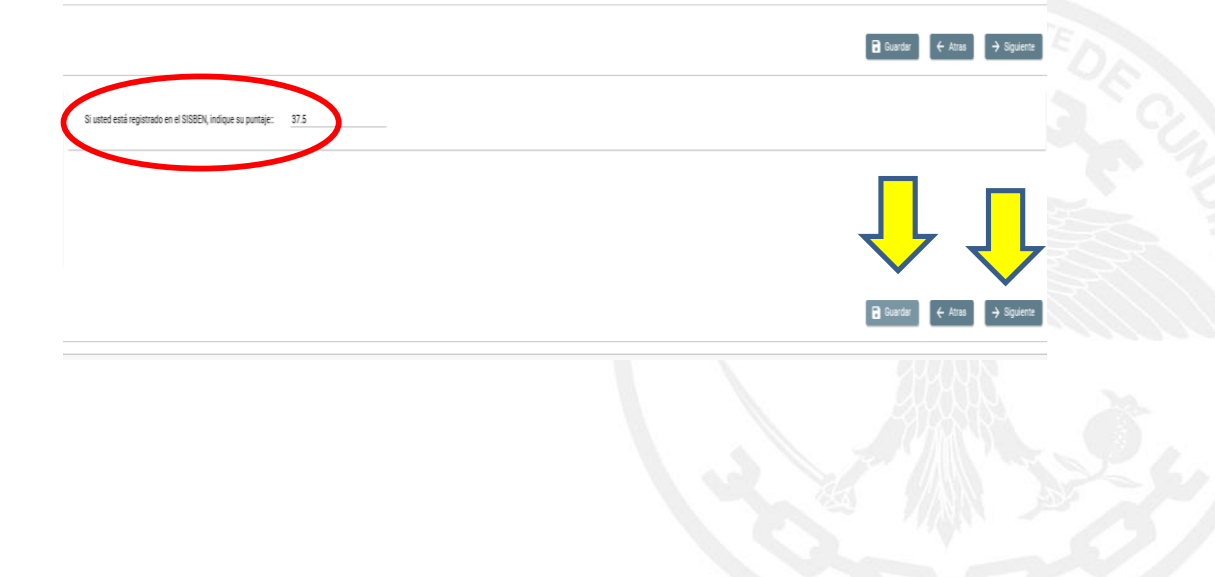

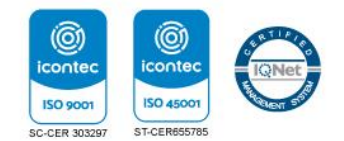

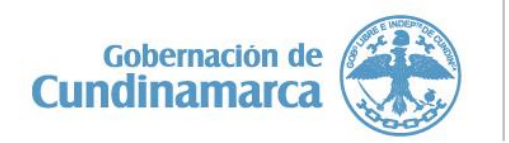

| CUNDINAMAR<br>iREGIÓ<br>Que Progresa<br>EN EDUCACIÓ                                     |                   |  |
|-----------------------------------------------------------------------------------------|-------------------|--|
| $({\rm sector}_i)$ de la persona de contacto: *                                         | nito              |  |
| Nombre(s) de la persona de contacto: *<br>Teléfono Celular de su persona de contacto: * | Carlos 3115223015 |  |
| EXAL del contractor. *                                                                  | asessificient qu  |  |

Click en Guardar y luego en Finalizar.

Continua el módulo de Datos de la Solicitud

| TRATAMIENTO DE DATOS SOLICITANTE                                                                                                  | Datos Solicitante                                                                                                    | Datos de la Solicitud                                   |
|----------------------------------------------------------------------------------------------------|----------------------------------------------------------------------------------------------------|---------------------------------------------------------|
| ción de tratamiento de datos personales, Ingrese ademas los datos<br>isicos del Representante Legal del solicitante menor de edad | Serie de formularios para los datos sensibles del usuario                                                              | Aqui se ingresen los datos relacionados con La edicitud |
| Datos Deudor Solidario                                                                                                    | Sarlaft                                                                                                    |                                                         |
| n esta sección la información respecto a la persona que va a ser su deudor solidario                                              | Aquí se ingresa toda la información relacionada con las relaciones financieras<br>y la relación con las organizaciones |                                                         |

Diligencie los datos, click en icono del birrete para desplegar el listado de universidades, de acuerdo al carácter seleccionado de la universidad debe escoger la IES.

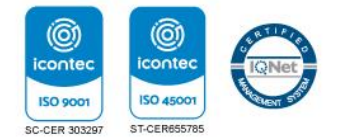

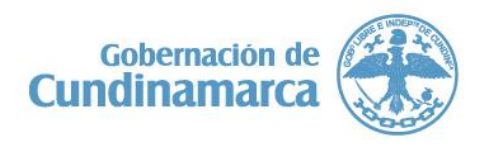

Calle 26 #51-53 Bogotá D.C. Sede Administrativa - Torre Educación Piso 4. Código Postal: 111321 – Teléfono: 749 1326 ()/CundiGob ()@CundinamarcaGob www.cundinamarca.gov.co

🖥 Guardar 🗧 🗧 Atras 🗸 Finalizar

| Que Progresa! |
|---------------|
| EN EDUCACIÓN  |

| Carácter de la Universidad: *                                                            | Pública 🗡               |              |              |
|------------------------------------------------------------------------------------------|-------------------------|--------------|--------------|
| Departamento de la Institución de Educación Superior (IES) : *                           | BOGOTÁ D.C.             |              |              |
| Institución de Educación Superior (IES) : *                                              | FUNDACION ESCUELA COLC  |              |              |
| Programa académico que deseas cursar: *                                                  | TERAPIA OCUPACIONAL(27: |              |              |
| Nivel Academico : *                                                                      | UNIVERSITARIA           |              |              |
| Metodologia : *                                                                          | PRESENCIAL              |              |              |
| Indique la Ciudad de la sede universitaria en donde cursará el programa elegido: *       | 843-UBATÉ (25-CUN, NAME |              |              |
| Semestre al que ingresa : *                                                              | 2 *                     |              |              |
| Modalidad del programa de estudios: *                                                    | Modalidad presencial    |              |              |
| Duración del Programa académico en Semestres: *                                          | 8 ~                     |              |              |
| Número de giros que necesita: *                                                          | <u>7</u> *              |              |              |
| Cuantos semestres va a financiar incluyendo el actual: *                                 | <u>7 ×</u>              |              |              |
| Valor de Matricula:                                                                      | \$5.000.000,00          |              |              |
| Si ingresa a un semestre diferente al primero registre el promedio acumulado de carrera: | 3.8                     |              |              |
| Seleccione Estrategia de Acceso a financiar: *                                           | Matricula IES Privada 💙 |              |              |
| Tiene usted actualmente apoyo de otro crédito condonable con recursos públicos?: *       | No ×                    | $\checkmark$ | $\checkmark$ |
|                                                                                          |                         |              |              |
|                                                                                          |                         | Guardar      | ✓ Finalizar  |

## Continua con el modulo Historial Académico

|                                                                                                    | Proceso de solicitud                            |
|----------------------------------------------------------------------------------------------------|-------------------------------------------------|
| AUTORIZACIÓN PARA EL TRATAMIENTO DE DATOS                                                                | DATOS DEL SOLICITANTE                           |
| dad, ingresa los datos de tu apoderado (podrá ser tu padre, tu madre, tutor o persona que te represente) | Ingresa la información personal del solicitante |
| HISTORIAL ACADÉMICO                                                                                      | Cargar Documentos                               |
| Ingresa la información de tus procesos académicos finalizados                                            | Realizar carga de documentos                    |
| Sarlaft                                                                                                  |                                                 |
| 1                                                                                                    |                                                 |

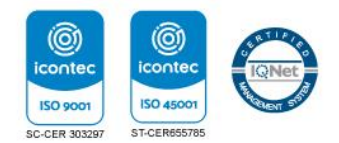

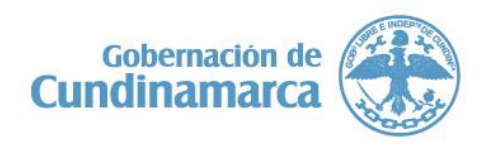

| DUCACIÓN                                                             |                                     |                       |
|----------------------------------------------------------------------|-------------------------------------|-----------------------|
| Institución                                                          | T                                   |                       |
| Te invitamos a registrar los datos<br>del colegio de educación media | l'ipo de institucion: *             | Institución Privada * |
| donde te graduaste como<br>bachiller.                                | Departamento del Colegio : *        | (25)CUNDINAMARCA      |
|                                                                      | Municipio del Colegio : *           | (25019)ALBÁN          |
|                                                                      | Colegio : *                         | (125019000386)COLEGIC |
|                                                                      | Zona colegio: *                     | RURAL ×               |
|                                                                      | Cual es puntaje en pruebas saber: * | 290                   |
|                                                                      |                                     |                       |

Diligencia información, Guardar y Finaliza.

Continuamos con módulo Carga de Documentos

| Inicio 🖹 Originación 🛢                                 | Mis Solicitudes 🔌 Tareas 🗸                                                                                        |                                                                                                    |
|--------------------------------------------------------|----------------------------------------------------------------------------------------------------|----------------------------------------------------------------------------------------------------|
|                                                        |                                                                                                    | Guardar 🗸 Finalizar                                                                                                    |
| Documentos<br>Se deben cargar documentos<br>solictados | Diploma de bachiller: *                                                                                           | + Diploma de bachiller 🛓 Subir Archivo 🐼 Cancelar                                                                              |
|                                                        | Certificación expedida por la respectiva Junta de<br>Acción Comunal refrendada por el alcalde o su<br>delegado: * | +       Certificación expedida por la respectiva Junta de Acción         ▲       Subir Archivo       ⊗ Cancelar                |
|                                                        | Recibo de matricula o documento soporte de<br>adjudicación del cupo en la IES: *                                  | <ul> <li>+ Recibo de matricula o documento soporte de adjudicación del</li> <li>▲ Subir Archivo</li> <li>⊗ Cancelar</li> </ul> |
|                                                        | Soporte Pruebas SABER 11: *                                                                                       | + Soporte Pruebas SABER 11                                                                                                    |
|                                                        |                                                                                                    |                                                                                                    |

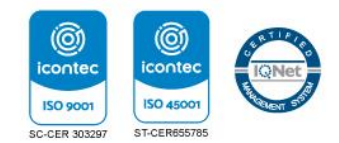

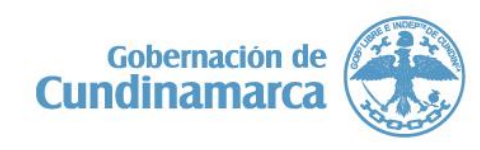

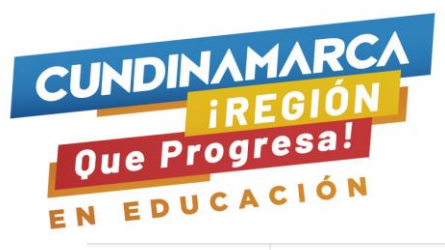

| Certificado que acredite que el solicitante pertenece a<br>población Vulnerable:                                                           | Certificado que acredite que el solicitante pertenece a población     Subir Archivo     Cancelar  |
|----------------------------------------------------------------------------------------------------|---------------------------------------------------------------------------------------------------|
| Copia documento de identidad del Apoderado:                                                                                                | + Copia documento de identidad del Apoderado                                                      |
| Certificado de notas de los semestres cursados con<br>promedio acumulado:                                                                  | +       Certificado de notas de los semestres cursados con promedio                               |
| Certificación de ingresos expedida por un contador a<br>corte ultimo trimestre (Independiente):                                            | +       Certificación de ingresos expedida por un contador a corte                                |
| Fotocopia tarjeta profesional y certificado<br>antecedentes disciplinarios de junta de contadores<br>vigente del Contador (Independiente): | +         Fotocopia tarjeta profesional y certificado antecedentes                                |
| Declaración de Renta del año anterior (si declara) o<br>certificación de no declarante (Independiente):                                    | Declaración de Renta del año anterior (si declara) o certificación     Subir Archivo     Cancelar |
| Certificación Laboral (no mayor a 30 dias) - Empleado:                                                                                     | <ul> <li>+ Certificación Laboral (no mayor a 30 dias) - Empleado</li> <li></li></ul>              |
| Desprendible de pago de nomina - Empleado:                                                                                                 | + Desprendible de pago de nomina - Empleado                                                       |
| Certificado de Ingresos y Retenciones - Empleado:                                                                                          | + Certificado de Ingresos y Retenciones - Empleado                                                |
| Certificado SISBEN y/o población especial (Víctimas<br>dal Conflicto): *                                                                   | Activar Windows                                                                                   |
| Recibo de pago derechos de inscripción o admisión: *                                                                                       | + Recibo de pago derechos de inscripción o admisión                                               |
| Fotocopia de documento de identidad del<br>beneficiario: *                                                                                 | + Fotocopia de documento de identidad del beneficiario                                            |
| Fotocopia de documento de identidad del deudor<br>Solidario: *                                                                             | + Fotocopia de documento de identidad del deudor Solidario                                        |

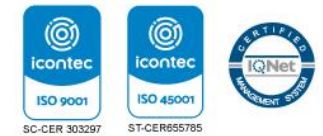

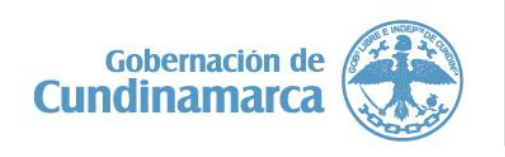

Calle 26 #51-53 Bogotá D.C. Sede Administrativa - Torre Educación Piso 4. Código Postal: 111321 – Teléfono: 749 1326 ()/CundiGob ()@CundinamarcaGob www.cundinamarca.gov.co

🗸 Finalizar

🐻 Guardar

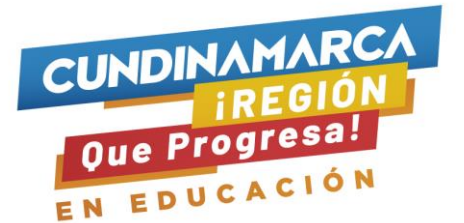

Las anteriores imágenes corresponden al formulario momento previo del cargue de documentos

| Inicio 🖹 Originación 😭                                 | Mis Solicitudes 🔌 Tareas 🗸                                                                                                    | Información<br>Archivo cargado.<br>Cuardar y Finalizar                                                                                                    |
|--------------------------------------------------------|----------------------------------------------------------------------------------------------------|----------------------------------------------------------------------------------------------------|
| Documentos<br>Se deben cargar documentos<br>solictados | Diploma de bachiller: *<br>Certificación expedida por la respectiva Junta de<br>Acción Comunal refrendada por el alcalde o su<br>delegado: * | Piper va de bachiller      Subir Archivo      Cancelar      EJEMPLO.pdf      Certificar on expedida por la respectiva Junta de Acción     Subir Arch vo      Cancelar |
|                                                        | Recibo de matricula o documento soporte de<br>adjudicación del cupo en la IES: *<br>Soporte Pruebas SABER 11: *                              | Recibo de matricula o documento soporte de adjudicación del     Subir Archivo     Cancelar      Activer Windows      Soporte Pruebas SABER 11                         |

Usted debe contar con todos los documentos en formato PDF **únicamente**, seleccionar el archivo que corresponde a cada espacio y oprimir el botón subir documento, cabe mencionar que cada uno de los documentos solicitados corresponden a un requisito, por tanto, debe realizar el cargue de todos los documentos de acuerdo a la información de cada persona.

Una vez usted haya cargado el documento, el sistema le arroja el mensaje de archivo cargado y el nombre del archivo, si usted se demora en este proceso la página le va a generar un error, le aconsejamos cerrar todas sus aplicaciones e ingresar nuevamente. Después de cargar cada documento dar click en guardar, el sistema nuevamente arroja el mensaje de la información se guardó correctamente y finalizar.

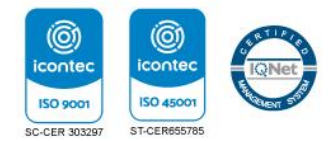

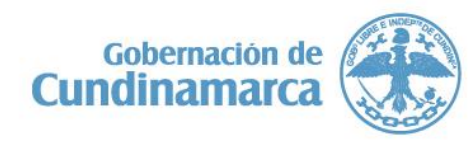

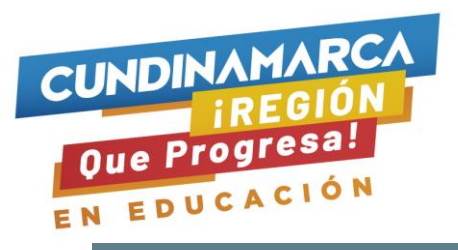

| Inicio 📄 Originación 🗐 | Mis Solicitudes 🔌 Tareas 🗸                                     | Información                                                                                                    |
|------------------------|----------------------------------------------------------------|----------------------------------------------------------------------------------------------------|
|                        |                                                                | EJEMPLO.pdf                                                                                                    |
|                        | Fotocopia de documento de identidad del<br>beneficiario: *     | <ul> <li>+ Fotocopia de documento de identidad des eneficiario</li> <li>▲ Subir Archivo</li> <li>▲ Cancelar</li> </ul> |
|                        | Fotocopia de documento de identidad del deudor<br>Solidario: * | EJEMPLO.pdf  Fotocopia de documento de identidad del deudor Solidario  Subir Archivo Cancelar                          |
|                        |                                                                | EJEMPLO.pdf                                                                                                    |
|                        |                                                                | Guardar 🗸 Finalizar                                                                                                    |

Continuamos con modulo Datos Responsable Solidario.

|                                                                                                    | Proceso de solicitud                                                                                                    |                                                   |
|----------------------------------------------------------------------------------------------------|----------------------------------------------------------------------------------------------------|---------------------------------------------------|
| TRATAMIENTO DE DATOS SOLICITANTE                                                                                                    | Datos Solicitante                                                                                                    | Datos de la Solicitud                             |
| utorización de tratamiento de datos personales, Ingrese ademas los datos<br>básicos del Representante Legal del solicitante menor de edad | Serie de formularios para los datos sensibles del usuario                                                                   | Aquí se ingresan los datos relacionados con la so |
| Datos Deudor Solidario                                                                                                    | Sarlaft                                                                                                    |                                                   |
| grese en esta sección la información respecto a la persona que va a ser su<br>deudor solidario                                            | S<br>Aquí se ingresa toda la información relacionada con las relaciones financieras<br>y la relación con las organizaciones |                                                   |
|                                                                                                    |                                                                                                    | Ø Anular Solicitud                                |
|                                                                                                    |                                                                                                    |                                                   |

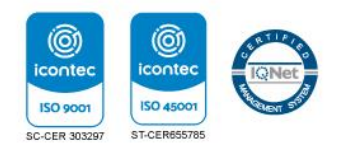

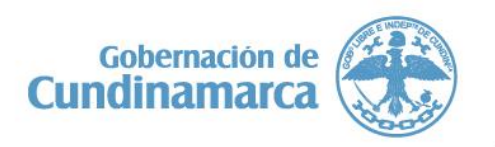

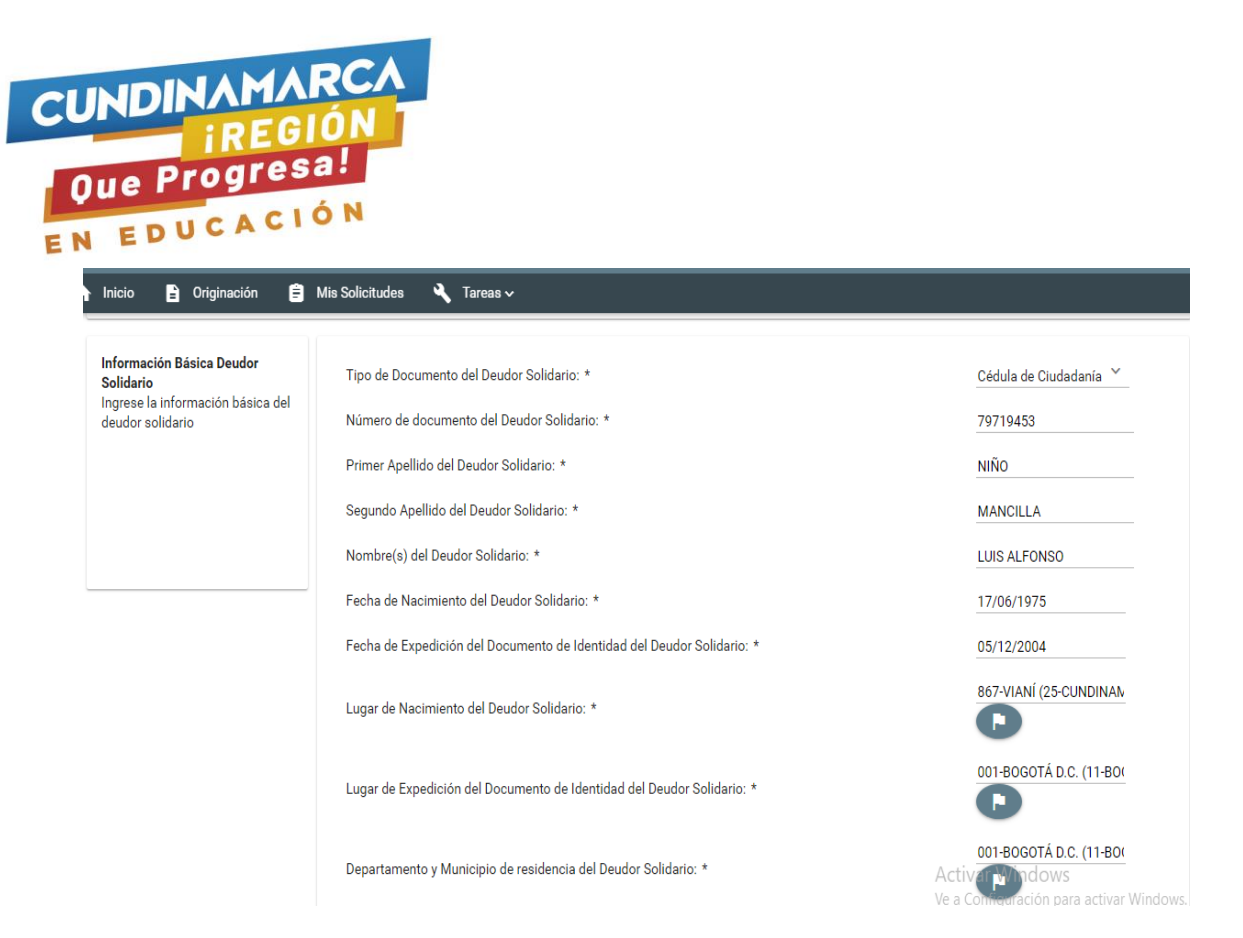

Diligencia información solicitada, click en guardar y finalizar, el sistema nuevamente arroja mensaje de información guardada.

## Finalmente encuentra el Módulo Sarft

conte

ISO 9001

SC-CER 303297

150 45

ST-CER6

| Convocatoria : MAESTRIA, ESPECIALIZACIONES 2019 2 1                                                                                        | Progreso general                                                                                                    | Avance diligenciamiento                                                                                                    |
|----------------------------------------------------------------------------------------------------|----------------------------------------------------------------------------------------------------|----------------------------------------------------------------------------------------------------|
| Días restantes cierre convocatoria<br>30 días 09:04:52                                                                                     | 80%                                                                                                    | 100%                                                                                                    |
| Atención Recuerde que puede ingresar a su solicitud cuantas veces desee y                                                                  | continuar con la inscripción mientras la convocatoria esté activa y no haya seleccionado la c                             | speiden COMPLETAR SOLICITUD.                                                                                                    |
|                                                                                                    | Proceso de solicitud                                                                                                    | Hesumen de la solicitud                                                                                                    |
| TRATAMIENTO DE DATOS SOLICITANTE                                                                                                    | Datos Solicitante                                                                                                    | Datos de la Solicitud                                                                                                    |
| Autorización de tratamiento de datos personales, Ingrese ademas los datos<br>básicos del Representante Legal del solicitante menor de edad | Serie de formularios para los datos sensibles del usuario                                                                 | Aquí se ingresan los datos relacionados con la solicitud                                                                                                 |
| Datos Deudor Solidario                                                                                                    | Sarlaft                                                                                                    |                                                                                                    |
| ngrese en esta sección la información respecto a la persona que va a ser su<br>deudor solidario                                            | S<br>Aquí se ingresa toda la infolmación relacionadarion las relaciones financieras<br>y la relación comos organizaciones | _ 50/                                                                                                    |
| ck en siguiente                                                                                                    |                                                                                                    | Bet                                                                                                    |
| Cu                                                                                                    | Gobernación de<br>Indinamarca                                                                                             | Calle 26 #51-53 Bogotá D.C.<br>Sede Administrativa - Torre Educación Piso<br>Código Postal: 111321 – Teléfono: 749 132<br>()/CundiGob ()@CundinamarcaGob |

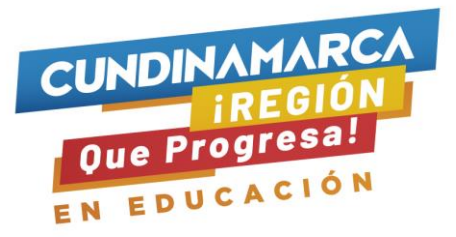

|                           |          | Guardar | → Siguiente |
|---------------------------|----------|---------|-------------|
| Tipo de Documento:        | 00       |         |             |
| Numero de Identificación: | 79719453 |         |             |
| Primer Nombre:            | LUIS     |         |             |
| Segundo Nombre:           | ALFONSO  |         |             |
| Primer Apellido:          | NIÑO     |         |             |
| Segundo Apellido:         | MANCILLA |         |             |
|                           |          |         |             |
|                           |          | Guardar | → Siguiente |

Continúa diligenciando los datos, click en guardar y siguiente.

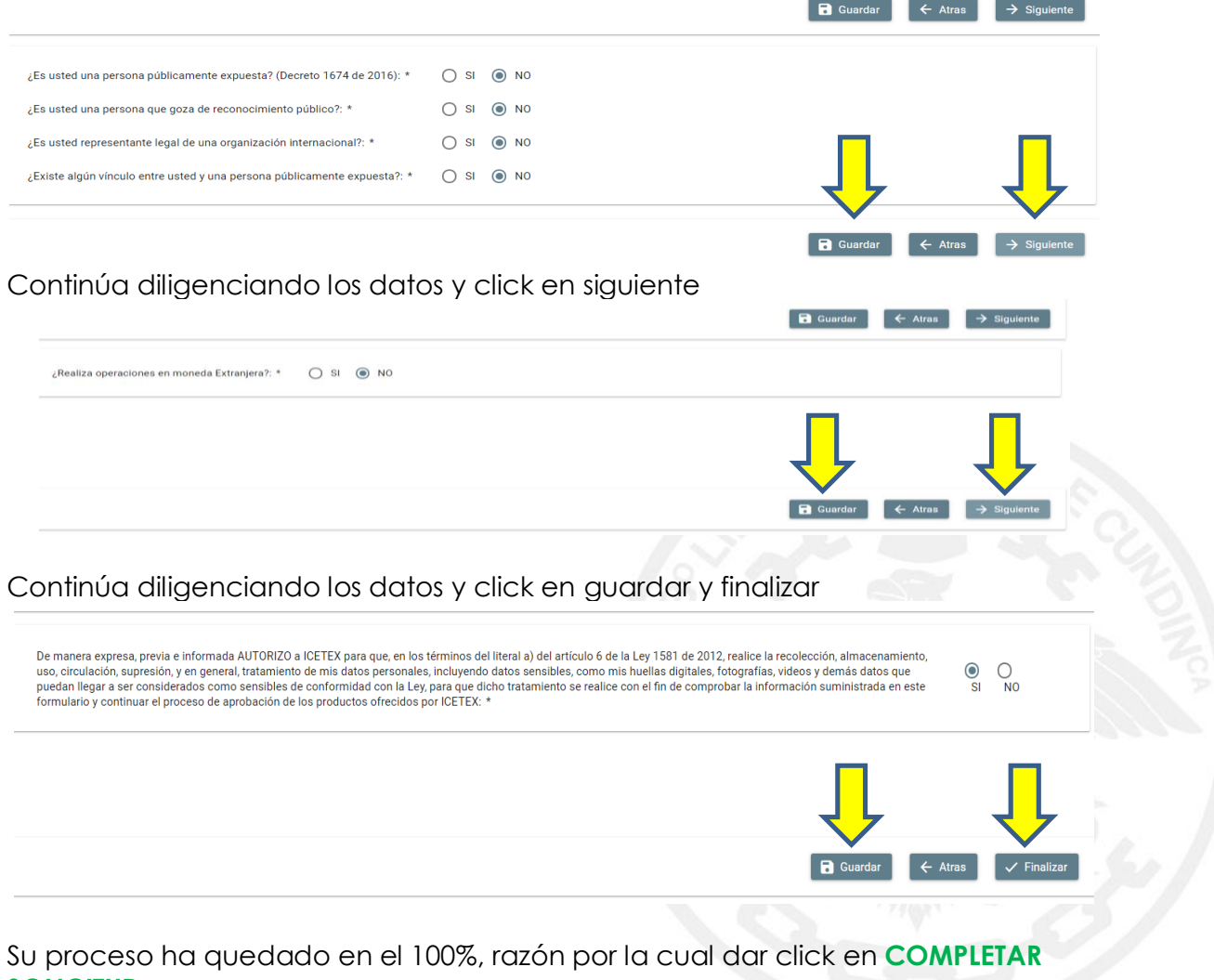

Su proceso ha quedado en el 100%, razón por la cual dar click en **COMPLE** SOLICITUD

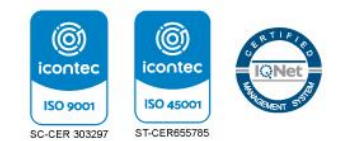

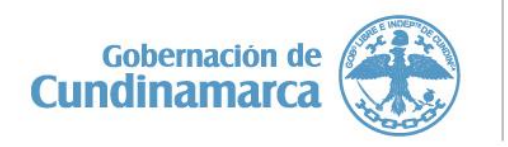

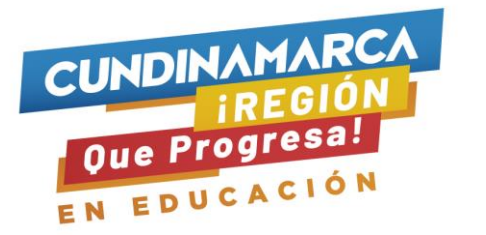

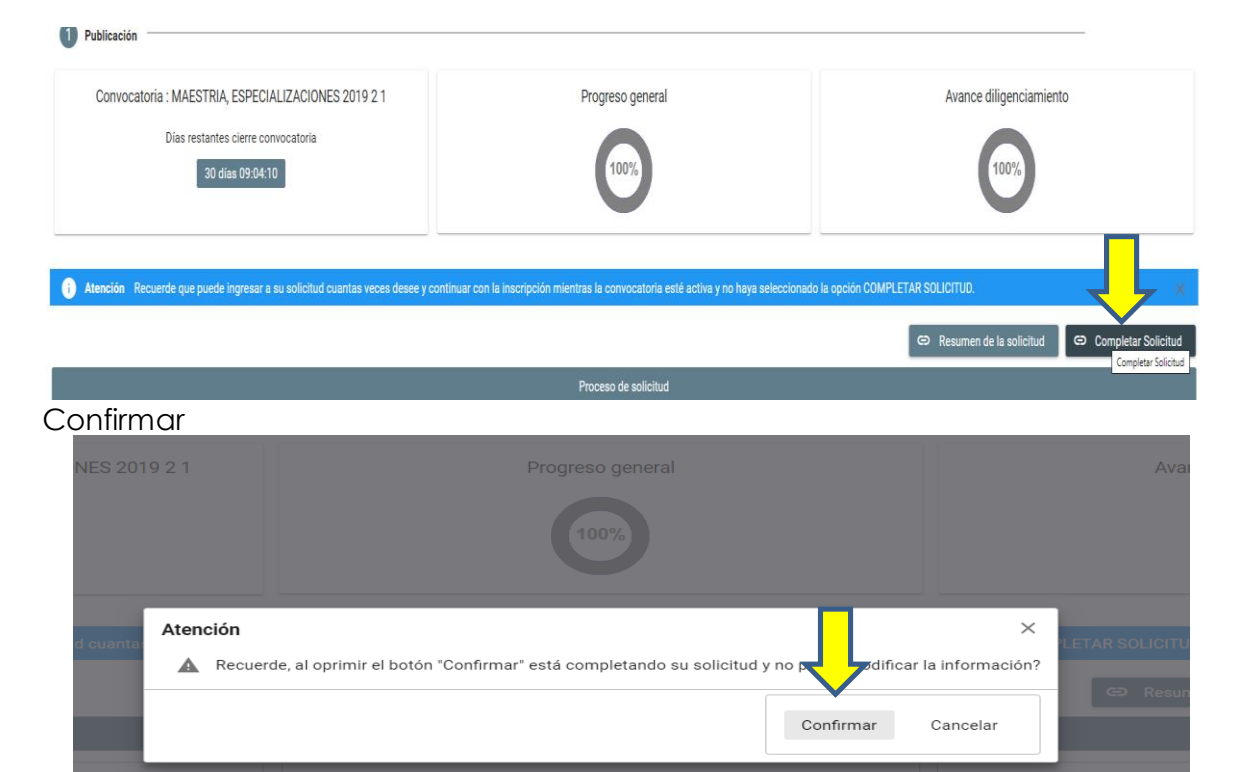

Solicitud exitosa, usted debe imprimir el formulario, firmar y colocar huella índice derecho.

| <b>MICETEX</b>                                      | <u></u> Q, ⊒                                   |
|-----------------------------------------------------|------------------------------------------------|
| 🕈 Inicio 😫 Originación 🖨 Mis Solicitudes 🔧 Tareas 🗸 | _                                              |
| ← Detalles de Solicitudes                           |                                                |
| Convocatoria:                                       |                                                |
| MRESTRIA, ESPEURLIZANIUNES 2019 2 1                 | Imprimir o Descargar el Resumen del Formulario |
| Recibida                                            |                                                |
| Su solicitud fue registrada con exito               |                                                |
| 1                                                   |                                                |
| ✓                                                   |                                                |

El formulario de postulación será solicitado en etapa de perfeccionamiento, no olvide diligenciar los espacios de firma y huella.

La información de la siguiente imagen corresponde a un ejemplo de otro fondo. Importante el Número de solicitud que arroja el sistema luego de finalizar su

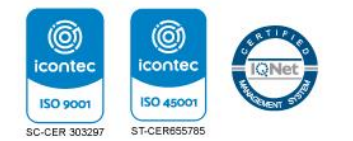

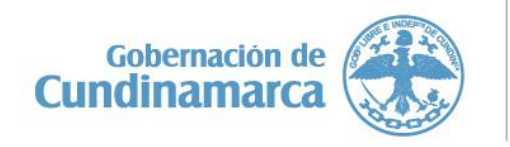

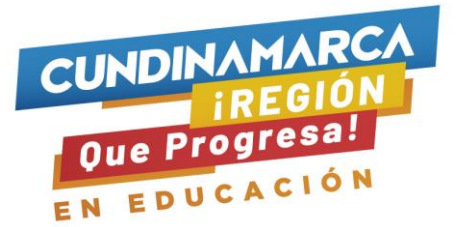

formulario, corresponde al número de radicado de su postulación, de no aparecer este número, significa que su postulación no se ha finalizado.

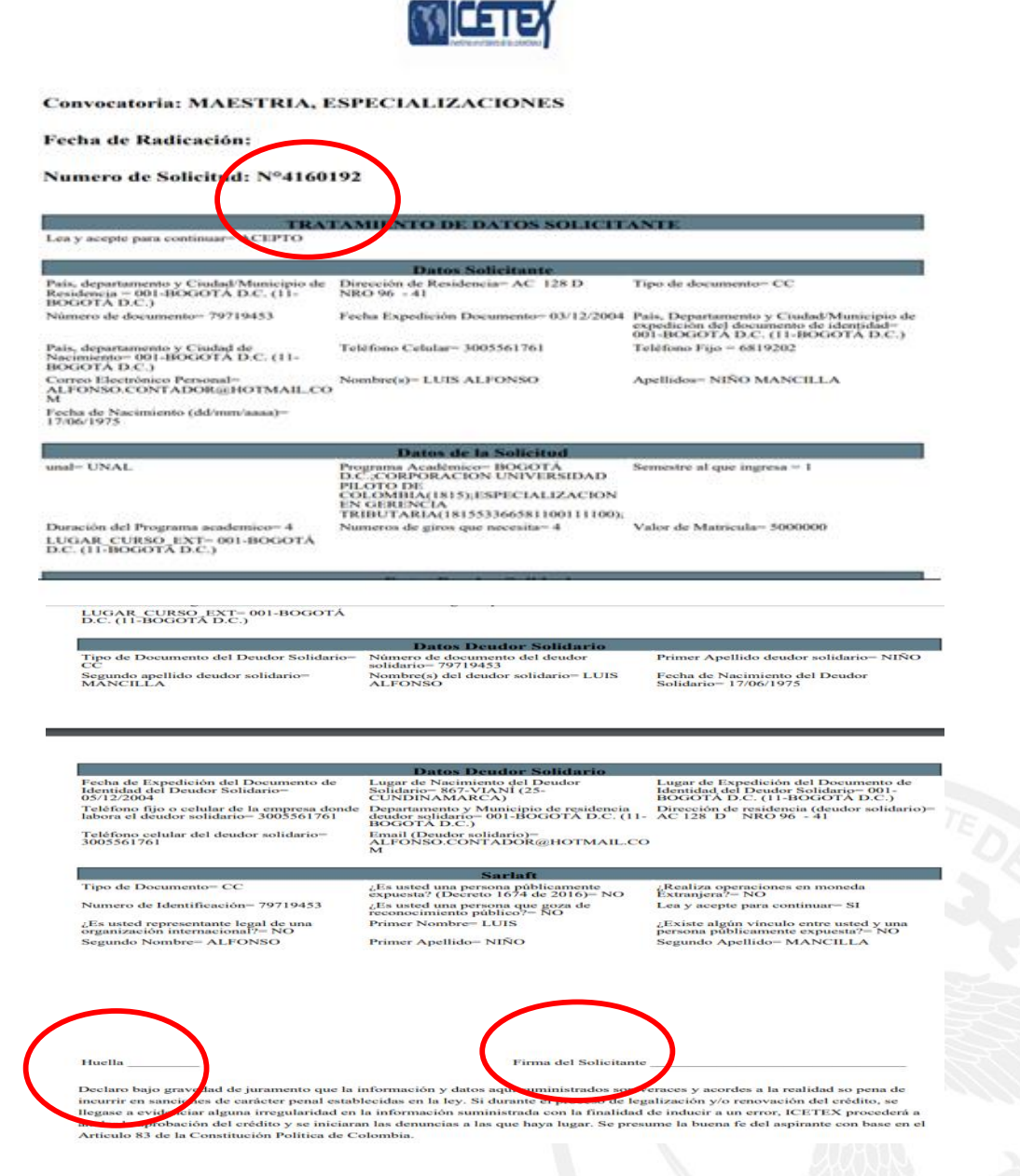

El diligenciamiento del formulario para las estrategias de permanencia es similar se excluye la información de responsable solitario, importante tener claro y de acuerdo a las condiciones de cada uno, la estrategia a postular ya sea transporte o sostenimiento las dos tienen condiciones diferentes.

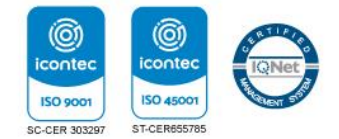

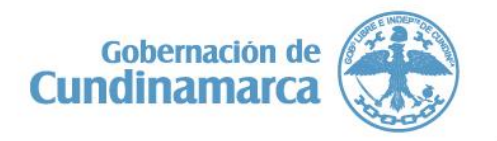